## KDDI ホスティングサービス (G120, G200)

## XOOPS インストールガイド

## (ご参考資料)

rev1.0

KDDI 株式会社

#### (目次)

| 1. XOOPSインストールガイド | 3  |
|-------------------|----|
| 1-1 はじめに          | 3  |
| 1-2 制限事項          | 3  |
| 1-3 サイト初期設定       | 4  |
| 2. XOOPSのインストール   | 9  |
| 3-1 はじめに          | 9  |
| 3-2 データベースの作成     | 9  |
| 3-3 XOOPSのインストール  | 10 |

### <u>1. XOOPSインストールガイド</u>

#### 1-1 はじめに

KDDI ホスティングサービスの G120, G200 では、XOOPS のインストールが可能です。ここではその手動インスト ール方法をご説明いたします。

#### 1-2 制限事項

・本サービスでは、XOOPS の機能や操作方法のサポートは行なっておりません。書籍またはインターネットをご参考にしてください。

・本書は、DNSサーバおよびレコードが設定されていることを前提としております。DNS切替前のお客さまはセットアップできないことがございますが、その際は、クライアントPCのhostsファイルをKDDIホスティングサービスのIPアドレスに設定してください。(hostsファイルの操作については、サポートしておりませんので、Microsoftのサイトもしくは書籍等をご参考にしてください。ホスティングサービスのIPアドレスの確認方法は、「セットアップガイド」をご参考にしてください)

#### 1-3 サイト初期設定

XOOPSをご利用になるには、事前にウェブサーバを起動しておく必要があります。ウェブサーバの起動については、 コントロールパネルより「ウェブホスティングの追加」を行ないます。

(1) コントロールパネルにログインし、[ドメイン名] > [ドメイン名の管理] を選択します。表示されているドメイ ンリストの中で、XOOPSをインストールするドメインの「ウェブホスティング」を追加します。

※ 既にウェブホスティングを設定済みの場合は必要ありません。

| 契約ID:<br>ウェブスペース    | │<br>●●●● <del>リーバー管理</del> > 2<br>●●● <b>ドメイン管理</b> | <u> ビュー &gt; ドメイン名</u> |     |                  | Scree      | en ID: 2.11.11.01   |
|---------------------|------------------------------------------------------|------------------------|-----|------------------|------------|---------------------|
| -LTK                |                                                      |                        |     |                  |            |                     |
| 🛃 ドメイン名             | <b>検索:</b> ID:                                       | ドメイン名:                 |     | ウェブホスティング:       | メールホスティング: | 同期                  |
| ▶ ドメイン管理            | RESET                                                |                        | このお | 欄が空欄の場合は.        |            | す                   |
| डि ╹エフサイト<br>@ eメール | 新しいサブドメインネ                                           | 名の追加                   | 追加  | する必要があります。       |            |                     |
| 🙀 ユーザー              | 合計1 アイテム                                             |                        |     |                  | 1ページあたりの表示 | 漤: 25 <u>50 100</u> |
| ▶ 統計と分析             | <u>10</u> <u>ドメイン名</u> ▲                             | ウェブホスティング              |     | <u>メールホスティング</u> | ٦          | <u>期 有効</u>         |
|                     | 31699 .com                                           |                        |     |                  | 0          | はい 🔘 はい             |
|                     | 合計1 アイテム                                             |                        |     |                  | 1ページあたりの表示 | 漤: 25 <u>50 100</u> |

(2) (1)にて、[ドメイン名]をクリックして、ウェブホスティングの追加を行ないます。

| 契約ID:<br>ウェブスペース<br>メニュー<br>レー<br>レー | <u>サーバー管理 &gt; メニュー</u><br>example.com<br>概要 DNS管理 | > <u>ドメイン名</u> > <u>ドメイン管理</u>     |             | Screen ID: 2.11.11.5<br>ביצפע דע |
|--------------------------------------|----------------------------------------------------|------------------------------------|-------------|----------------------------------|
| ▶ ドメイン管理  〒 ウェブサイト                   |                                                    |                                    |             |                                  |
| ℓ>> −ル<br>  ↓ ユーザー                   | ID:<br>名前:                                         | internet                           |             |                                  |
| ▶ 続計と分析                              | 同期:                                                | <ul> <li>はい</li> <li>有効</li> </ul> |             |                                  |
|                                      |                                                    |                                    |             | 編集                               |
|                                      | DN5の設定                                             | ◎ 淮備宗了                             | ▶ 詳細の表示     |                                  |
|                                      | DNS管理:                                             | <ul><li>● 有効</li></ul>             |             |                                  |
|                                      | ウェブホスティング                                          | なし                                 | ▶ ホスティングの追加 |                                  |
|                                      | メールホスティング ―――                                      |                                    |             |                                  |
|                                      | メールホスティングタイプ:                                      | なし                                 | ▶ ホスティングの追加 |                                  |

(3) ホスティングに「ウェブサイト(Microsoft IIS)」が表示されていることを確認し [次へ] をクリックします。

| <u>サーバー管理 &gt; メニュー &gt; ドメイン名</u> ><br><b>ジェブホスティングの追加</b> | <u>ドメイン管理</u> > <u>kddi.collaby.com</u> |   | Scree       | en ID: 2.11.11.53<br><b>רלפין דע</b> ו |
|-------------------------------------------------------------|-----------------------------------------|---|-------------|----------------------------------------|
| <b>ウェフォ</b> スティン <b>/ </b><br><b>ホスティンク:</b> סֵׁיַזָּשׁוּ   | Microsoft IIS) 💌                        |   |             |                                        |
|                                                             |                                         | 次 | <b>^</b> >> | キャンセル                                  |

(4) ドキュメントルートの場所へのパスを指定し [次へ] をクリックします。

(ドメイン・サブドメインを追加する場合は、任意のディレクトリ名を入力します。デフォルトではドメイン名のディレクトリが wwwrootの下に作成されます。通常はデフォルトのままで結構です。)

|              | Screen ID: 2.72.11.70<br>רולפיש דעי               |                    |
|--------------|---------------------------------------------------|--------------------|
| 「ウェブスペース設定 一 |                                                   |                    |
| ウェブサイト፡      | ウェブスペース (IIS 6.0)                                 |                    |
| 場所:          | example.com                                       |                    |
|              | (サブドメインのドキュメントルートとして指定したディレクトリ(パ<br>的にパスが作成されます。) | ス)がなかった場合には、自動     |
| << 戻る        |                                                   | <b>次へ</b> >> キャンセル |

(5) ウェブサイトの詳細設定を行ないます。PHP や Perl、ASP のご利用有無と FTP のパスワードを設定してく ださい。(※一度作成した後でも再度設定変更が可能です)

|                   | > <u>ドメイン名</u> > <u>ドメイン管理</u> > <mark></mark> | Screen ID: 2.72.11.66<br><u>المحصادات</u> |
|-------------------|------------------------------------------------|-------------------------------------------|
| ウェブサイトの設定パラメーターを入 | 力してください。                                       |                                           |
| ー ウェブサイトのパラメーター ー |                                                |                                           |
| ドメイン名:            | .com                                           |                                           |
| IISのバージョン:        | II5 6.0                                        |                                           |
| ウェブサイトの設定         |                                                |                                           |
| 551のサポート:         |                                                |                                           |
| PHPのサポート:         | ISAPI extension として実行                          |                                           |
| Active Perlサポート:  |                                                |                                           |
| ASPのサポート:         | $\checkmark$                                   |                                           |
| ASP.NET サポート:     | ASP.NET 2.0                                    |                                           |
| L<br>FTPの設定       |                                                |                                           |
| ፼ FTPወታポート        |                                                |                                           |
| ログイン名:            | <自動的に生成されます>                                   |                                           |
| パスワード:            | •••••                                          |                                           |
| パスワードを確認:         | •••••                                          |                                           |
|                   | 新しいパスワードを生成                                    |                                           |
| << 戻る             |                                                | <b>次へ</b> >> キャンセル                        |

「PHP のサポート」の設定を「ISAPI extension として実行」にします。

(6) アクセス解析 AWStats を利用する場合は「AWstats をこのドメイン名にインストール」のチェックボックスにチェックを入れ、パスワードを設定します(利用されない場合はチェックを入れなくても構いません)。
 [次へ] をクリックします。

|         | <u>メニュー &gt; ドメイン名</u> > <u>ドメイン管理</u> > <mark></mark> | Screen ID: 2.11.11.61<br>רַצָּפָּשַׁרַעַרָּ |
|---------|--------------------------------------------------------|---------------------------------------------|
| AWStats | イン名にインストール                                             |                                             |
| パスワード:  | 新しいパスワードを生成                                            |                                             |
| << 戻る   |                                                        | 次へ >> キャンセル                                 |

#### (7) 確認画面が表示されます。設定した内容を確認し、[完了]をクリックします。

|                                                      | <u>メニュー</u> > <u>ドメイン名</u> > <u>ドメイン管理</u> > <b>・・・・・・・・・・・・・・・・・・・・・・・・・・・・・・・・・・・</b>                              | Screen ID: 2.11.11.57<br>ביצ <del>פי 1</del> רעני |
|------------------------------------------------------|----------------------------------------------------------------------------------------------------|---------------------------------------------------|
| ホスティング作成<br>ウェブサイト (Micros<br>また、完了ボタンを<br>合は、該当ドメイン | の概要:<br>soft IIS)のホスティング再設定の準備が完了しました。入力した設定値に<br>クリックすると現在のドメインに関する設定が初期化され入力項目が新た(<br>々の[ウェブ管理]の[全般]画面で変更を行ってください。 | 間違いが無いか確認してください。<br>こ設定されます。一部の変更の場               |
| ウェブスペース設定・<br>ウェブサイト:<br>場所:                         | www. <b>jp</b> .com                                                                                                  |                                                   |
| AWStats<br>AWstatsをこのドメイ<br>ンストール:                   | ン <b>名にイ</b> 〇 いいえ                                                                                                   |                                                   |
| << 戻る                                                |                                                                                                    | 完了 キャンセル                                          |

(8) 全般の「同期」、DNSの設定の「DNSホスティングステータス」の2項目が、[いいえ] から [はい]、[更 新中] から [準備完了] のステータスにそれぞれ変わると、ご利用いただけます。

(ステータスは自動では変わりません。右上の[リフレッシュ]をクリックするとステータスが更新されます。)

| <b>[</b> ] | _ <u>サーバー管理</u> > <u>メニュー</u><br>example.com | > <u>ドメイン名</u> > <u>ドメイン管理</u>  |                                    | Screen ID: 2.11.11.5<br>רליפע דער ע |         |
|------------|----------------------------------------------|---------------------------------|------------------------------------|-------------------------------------|---------|
| 概要         | DNS管理 ウェブ                                    | 管理 ウェブサイト管理者                    | ウェブアプリケーション                        |                                     |         |
| ┌─全        | 設                                            |                                 |                                    |                                     |         |
| ID:        |                                              | 35494                           |                                    |                                     |         |
| 名詞         | <u>بَ</u> نَّةُ:<br>                         | com                             |                                    |                                     |         |
| 同期         | 明:                                           | <u>)</u> ()()Ż                  |                                    |                                     | 🔘 (‡()  |
| y-         | ン管理機能:                                       | ◎ 有効                            |                                    |                                     |         |
|            |                                              |                                 |                                    | 編集                                  |         |
|            | 5の設定 ―――                                     |                                 |                                    |                                     |         |
| DN!        | 5木スティングステータス:                                | 🥥 更新中                           | ▶ 詳細の表示                            |                                     |         |
| DN!        | 5管理:                                         |                                 |                                    |                                     | ● 準備完了  |
|            |                                              |                                 |                                    |                                     |         |
| נלים       | こブホスティング ―――                                 |                                 |                                    |                                     |         |
| ינ         | ブホスティングタイプ:                                  | Microsoft IIS 6.0 (ウェブス^<br>ース) | ド 詳細の表示     ト 計細の表示     ト ホスティングの変 | <u>で更(初期化)</u>                      |         |
| UR         | Ŀ                                            | http://                         | ▶ <u>ホスティングの消</u>                  |                                     |         |
| 場所         | fi:                                          | /www.root/                      | n                                  | 1                                   |         |
| 同期         | 明:                                           | <u>)</u> ()()ž                  |                                    |                                     | 🌙 (‡(.) |
|            |                                              |                                 |                                    |                                     |         |
|            |                                              |                                 |                                    |                                     | 1       |

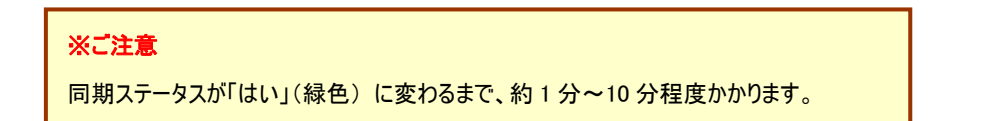

#### (9) デフォルトページの優先順位を確認・設定します。

をメニューより、[ウェブサイト]>[ウェブサイトの設定]を選択し、タブより[デフォルトページ]を クリックします。

| 契約ID:<br>ウェブスペース                                                                                                    |                                                  | Screen ID: 2.72.31.58      |
|----------------------------------------------------------------------------------------------------|--------------------------------------------------|----------------------------|
| メニュー<br>□ BACA名                                                                                                    | 概要 パフォーマンス ログ デフォルトページ エラーページ MIMEタイプ アプリケーションブー | 16                         |
| <b>〒フェブサイト</b><br>▶ ウェブサイトの設定                                                                                                    | デフォルトページのリストです。ドキュメントは指定された優先順位に従って検索されます。       |                            |
| ▶ ファ1ルマホーンヤー                                                                                                    | 編集                                               | 肖耶余                        |
| ▶ データベース                                                                                                    | 合計7 アイテム 1ページ                                    | iあたりの表示数: 25 <u>50 100</u> |
| ▶ DSNUJ官理                                                                                                    | □ 優先順位 ドキュメント                                    |                            |
| ► 11-71 ±<br>100 ± 100 ± 1000 ± 100 ± 100 ± 100 ± 100 ± 100 ± 100 | Default.htm                                      |                            |
| A 1 1                                                                                                    | 🗖 1 Default.asp                                  |                            |
| ≥ ex=µ                                                                                                    | C 2 Default.aspx                                 |                            |
| 🔜 ユーザー                                                                                                    | 🗖 3 index.php                                    |                            |
| ▶ 統計と分析                                                                                                    | 🔽 4 index.htm                                    |                            |
|                                                                                                    | 5 index.html                                     |                            |
|                                                                                                    | 6 index.php5                                     |                            |
|                                                                                                    | 合計7 アイテム 1ページ                                    | iあたりの表示数: 25 <u>50 100</u> |

(9)「index.php」ファイルの優先順位を「index.html」よりも高くします。(「優先順位」の値が小さいほど、優先 度は高く設定されています)[編集]ボタンをクリックすると、優先順位を設定できます。

| サーバー管理 > メニュー > ウェブサイト<br>ウェブサイトの設定<br>概要 パフォーマンス ログ デフォルトページ エラーペー?                                                                              | 기 MIMEタイプ アプリケー                                                                    | Screen ID: 2.72.31.59<br>いいいいいいいいいいいいいいいいいいいいいいいいいいいいいいいいいいいい |
|----------------------------------------------------------------------------------------------------|------------------------------------------------------------------------------------|---------------------------------------------------------------|
| デフォルトページのリストです。ドキュメントは指定された優先順位に従って<br>デフォルトページ: Default.htm Default.asp Derault.aspx index.php index.htm index.html (ドキュメントは指定された順序で検索 用してください。) | Default.htm<br>Default.asp<br>Default.aspx<br>index.php<br>index.htm<br>index.html | 「<br>Enter」、セミコロン、またはカンマを使                                    |
|                                                                                                    |                                                                                    | 送信 キャンセル                                                      |

### 2. <u>XOOPSのインストール</u>

#### 3-1 はじめに

ウェブサーバの初期設定「1-3 サイトの初期設定」が実施されていることを前提に以下手順を記します。

#### 3-2 データベースの作成

XOOPS で利用するデータベースを作成しておきます。

(1) メニューより、[ウェブサイト]>[データベース]を選択し、[新しいデータベースの追加]をクリックします。

| 契約ID:<br>ウェブスペース                                                       | サーバー管理 > メニュー > ウェブサイト<br>データペース |                  |          | Screen ID: 2.11.35.01<br>רלפּערע() |
|------------------------------------------------------------------------|----------------------------------|------------------|----------|------------------------------------|
| <u>ሃ፲</u> ፱-<br>፪፻፶ብራጵ<br><b>፬                                    </b> | 新しいデータベースの追加                     |                  |          | 肖耶余                                |
| ▶ ウェブサイトの設定<br>▶ ファイルマネージャー<br>▶ データベース                                | □ □ ▲ <u>ブータベース名</u><br>アイテムなし   | <u>データベースの種類</u> | <u> </u> |                                    |
| <ul> <li>▶ DSNの管理</li> <li>▶ 証明書</li> <li>▶ バックアップ</li> </ul>          |                                  |                  |          |                                    |

(2) データベースタイプに「MySQL(MySQL5 databases)」を選択して、[次へ]をクリックします。

| ● サ <u>ーバー管理 &gt; メニュー</u> ><br>新しいデータペース | Screer                     | ז ID: 2.11.35.02<br>ר <u>ילפיש דע (</u> |       |
|-------------------------------------------|----------------------------|-----------------------------------------|-------|
| ─ 新しいデータベースの情報 -<br>データベースタイプ:            | MySQL (MySQL5 databases) 💽 |                                         |       |
|                                           |                            | 沐へ>>                                    | キャンセル |

#### (3) データベースの情報および、ユーザ情報を設定し、[次へ]をクリックします。

| ●●●●●●●●●●●●●●●●●●●●●●●●●●●●●●●●●●●● | > <u>ウェブサイト</u> > <u>データベース</u><br>その 追加        | Screen ID: 2.11.35.03<br><u>دېخميا دان</u> () |
|--------------------------------------|-------------------------------------------------|-----------------------------------------------|
| - 新しいデータベースの情報・                      |                                                 |                                               |
| テータベースタイプ:                           | MySQL                                           |                                               |
| テータベース名:                             | dblaattal_xp                                    |                                               |
|                                      | (データベース名は 64 文字以上にする事はできません。最初の 9 文:<br>可能です。)  | 字はユニークで 55 文字まで入力                             |
| ─ 新しいデータベースのユーザ                      | -情報                                             |                                               |
| データベースのユーザー名:                        | u-main_xp                                       |                                               |
|                                      | (データベースのユーザー名は 16 文字以上にする事はできません。最<br>で入力可能です。) | 約の8文字はユニークで8文字ま                               |
| パスワード:                               | halanahara                                      |                                               |
|                                      | 新しいパスワードを生成                                     |                                               |
| <<戻る                                 |                                                 | (次へ >>) キャンセル                                 |

# KDDI ホスティングサービス G120, G200 活用ガイド

(4) 設定情報を確認し、よろしければ[確認]をクリックします。

| ●●●●●●●●●●●●●●●●●●●●●●●●●●●●●●●●●●●● | › <u>ウェブサイト</u> > <u>データベース</u><br>の追加 | Screen ID: 0.00.00.00<br><u>רלפא דע</u> |
|--------------------------------------|----------------------------------------|-----------------------------------------|
|                                      | 備ができました。下記のデータが正しいことを確認してください          |                                         |
| ┌─ 新しいデータベースの情報 -                    |                                        |                                         |
| テータベースタイプ:                           | MySQL                                  |                                         |
| テータベース名:                             | dbxp                                   |                                         |
| ディスク容量リソース:                          | Diskspace [MySQL5]                     |                                         |
| ┌─ 新しいデータベースのユーザ・                    | 情報                                     |                                         |
| テータベースのユーザー名:                        | u <b>nana</b> _xp                      |                                         |
| パスワード:                               | ****                                   |                                         |
| << 戻る                                |                                        | 完了 キャンセル                                |

(5) ステータスが「作成中」から「準備完了」になればデータベースの作成が完了です。

(画面の更新は自動では行なわれません。[リフレッシュ]ボタンで更新されます。更新には数分かかります)

| <u>□ ID</u> <u>テータベース名</u> ▼ | <u>テータベースの種類</u> | <u> አታ-ቃአ</u> |  |
|------------------------------|------------------|---------------|--|
| 🔲 17175 <u>db хр</u>         | MySQL            | 🔘 準備完了        |  |

#### 3-3 XOOPSのインストール

※本マニュアルは、http://www.お客さまドメイン名/xp/の URL でインストールした場合の手順をご紹介します。

(1) インストール先ディレクトリを作成します。

コントロールパネルのメニューより、[ウェブサイト]>[ファイルマネージャを開く]をクリックして、ファイルマネージャ を表示させます。(ファイルマネージャの初期設定が完了していない場合は、設定します。)

| 契約ID:<br>ウェブスペース                            |                                                     |                                                                                                | Screen ID: 2.21.05. |
|---------------------------------------------|-----------------------------------------------------|------------------------------------------------------------------------------------------------|---------------------|
| ウェブスペース *********************************** | ファイルマネージャー<br>ファイルマネージャー<br>ファイルとフォルダの管理:<br>ステータス: | <u>→」ノンノーL</u> <u>→</u> <u>→</u> <u>→</u> <u>→</u> <u>→</u> <u>→</u> <u>→</u> <i>→</i> () 準備完了 | רעינין              |
| <mark>↓]</mark> 統計と分析                       |                                                     |                                                                                                |                     |

(2) 「wwwroot」をクリックし、XOOPS をインストールするドメインのディレクトリを選択(無い場合は「ディレクトリ を作成」)します。

| 契約ID:<br>ウェブスペース                              | レーバー管理 > メニュー > ウェブサイト<br>ファイルマネージャー                | Screen ID: 2.21<br>ومراجعات ()                                          |
|-----------------------------------------------|-----------------------------------------------------|-------------------------------------------------------------------------|
| <b>メニュー</b><br>帰 ドメイン名                        | 7(1)分: *:* > 移動先: //www.root                        |                                                                         |
|                                               | 9.C27.<br>現在のパス: Jangurant                          |                                                                         |
| ▶ ファイルマネージャー > データベーフ                         | ディレクトリを作成 ファイルを作成 ファイルアップロード<br>全1600内1-16,0 選択済み項目 | <u>コピー</u> <u>移動</u> タイムスタンプ <u>削除</u><br>1ページあたりの項目数: 25 <u>50 100</u> |
| ▶ DSNの管理                                      | <u></u>                                             | <u>サイズ 最終更新日</u> アクション                                                  |
| <ul> <li>▶ iiiの書</li> <li>▶ バックアップ</li> </ul> |                                                     | 2010/10/21 15:27:04 🗐 🔒                                                 |
| <ul> <li></li></ul>                           |                                                     | 2010/10/25 20:37:36 💷 📅<br>43 2010/10/13 14:51:09 🛋 🔒                   |
| 1 統計と分析                                       | index.html                                          | 17 KB 2010/10/13 14:51:09 🛋 🔐                                           |

「ディレクトリを作成」する場合、下記のように名称を入力できます。本マニュアルでは、「example.com」をサ

| ディレクトリの 作成                            |
|---------------------------------------|
| ディレクトリ名を入力                            |
| example.com<br>名前の文字数は 151 文字を超えられません |
| <b>OK</b> キャンセル                       |

(3) インストール先ディレクトリのアクセス権の変更を行います。

上記で作成した [example.com] のディレクトリに対し [Anonymous Web ユーザー] の書き込み権限を付 与します。作成したディレクトリ右側の錠マーク合 をクリックします

| 現在のパス: / www.root            |                              |
|------------------------------|------------------------------|
| ディレクトリを作成 ファイルを作成 ファイルアップロード | コピー 移動 タイムスタンプ 削除            |
| 全17の内1-17; 0 選択済み項目          | 1ページあたりの項目数:25 <u>50 100</u> |
| <u>「 名前</u> ▲                | サイズ 最終更新日 アクション              |
| 🦻 <u></u>                    |                              |
|                              | 2010/10/21 15:27:04          |
| com     example.com          | 2010/10/26 20:02:16 1 🖞 🔒    |
|                              | 2010/10/25 20:37:36          |

(4) [Anonymous Web ユーザー]の書き込み権限にて、[許可]にチェックを入れて、[OK]をクリックします。

| Display name      | Login              | User type                       | 読み           | 取り | 書き           | 込み | 実        | 衍  |
|-------------------|--------------------|---------------------------------|--------------|----|--------------|----|----------|----|
|                   |                    |                                 | 許可           | 拒否 | 許可           | 拒否 | 許可       | 拒否 |
| Solark>           | column.login.blank | アプリケーション ブール アイデ<br>ンティティ アカウント | $\checkmark$ |    |              |    | <b>V</b> |    |
| 🤱 <blank></blank> | column.login.blank | Anonymous Webユーザー               | V            |    | <b>v</b>     |    | V        |    |
| 🤱 <blank></blank> | WIN-SV¥w00126071   | 認証されたFTPユーザー                    | <b>V</b>     |    | $\checkmark$ |    | <b>V</b> |    |
| 更新                |                    |                                 |              | キャ | ンセル          | 適  | 用┃       | OK |

(5) インストール用ファイルの編集を行ないます。

コントロールパネルにて、[ウェブサイト] [ファイルマネージャー] より、[ファイルマネージャーを開く]をクリックし、 wwwroot > ext の順番でフォルダを選択いたしますと、[\*\*-extract.php]という形式のファイルをご確認いた だけます。XOOPS をインストールするには、**[XP-extract.php]**のファイルをご選択ください。

| □□□□□□□□□□□□□□□□□□□□□□□□□□□□□□□□□□□□                                                                                                    | Screen ID: 2.21.0      |
|----------------------------------------------------------------------------------------------------|------------------------|
| 🌄 ファイルマネージャー                                                                                                    | עפט דע 🗘               |
| フィルタ:           移動先:         /www.root/ext         >                                                                                                    |                        |
| 現在のパス: <u>/ www.root</u> / <u>ext</u>                                                                                                    |                        |
| ディレクトリを作成 ファイルを作成 ファイルアップロード コピー 移動 タイ                                                                                                    | ムスタンプ 削除               |
| 全7の内1-7;0選択済み項目 1ページあたり                                                                                                    | の項目数: 25 <u>50 100</u> |
| □         名前▲         サイズ 最終更新                                                                                                    | 日 アクション                |
| 🏂 <u></u>                                                                                                    |                        |
| EC-extract.php 2 KB 2010/10/13                                                                                                    | 3 14:51:08 📺 🔒         |
| Image: Image: | 3 14:51:08 🛋 🔒         |
| Image: MT5-extract.php         2 KB 2010/10/23                                                                                                    | 7 13:28:06 🛋 🔒         |
| PW-extract.php         2 KB 2010/10/13                                                                                                    | 3 14:51:08 🛋 🔒         |
| WP-extract.php         2 KB 2010/11/23                                                                                                    | 2 16:09:26 🛋 🔒         |
| Image: System 2 KB 2010/11/25           2 KB 2010/11/25                                                                                                    | 5 11:49:18 🛋 🔒         |
| 全7の内1-7;0選択済み項目 1ページあたり                                                                                                    | の項目数: 25 <u>50 100</u> |

ファイルマネージャにて[XP-extract.php]のファイルが無い場合はこちら

(http://www.kddi.com/pub/hosting-g/application/XP-extract.zip)よりダウンロードできます。

ダウンロードした圧縮ファイルを解凍し、テキストエディタで開きます。

(テキストエディタが無い場合は、メモ帳ヘドラッグ&ドロップすると開くことができます)

5 行名の解凍先ディレクトリをお客さま環境に合わせて修正します(赤文字・太字部分)。

お客さま環境の確認方法は、(6)にて確認できます。

/////CONFIG////

define('ARCHIVE\_URL',

'http://apps.kddihs.jp/xoops/XOOPS\_cube\_Legacy\_2\_1\_4.ziphttp://apps.kddihs.jp/XOOPS/X OOPS.zip');

define('PATH\_TO\_EXTRACT',

'D:¥CustomerData¥webspaces¥webspace\_**\*\*\*\*\***¥wwwroot¥**解凍先ディレクトリ');** /////CONFIG////

(6) 解凍先ディレクトリ(サーバーパス)は以下の流れで確認します。

[ウェブサイト]より、[ウェブサイトの設定]にて [PHP のサポート:]を選択し、[PHP のサポート:]をクリックし、 \_SERVER ["APPL\_PHYSICAL\_PATH"]をご確認いただきます。

| 契約ID:<br>ウェブスペース                                                                                      | │<br>□ □ □ □ □ □ □ □ □ □ □ □ □ □ □ □ □ □ □     | <u>- &gt; ウェブサイト</u> Scre                                                                                                    |
|----------------------------------------------------------------------------------------------------|------------------------------------------------|----------------------------------------------------------------------------------------------------|
| メニュー<br>                                                                                              | 概要 パフォーマンス                                     | ーー<br>ログ   デフォルトページ   エラーページ   MIMEタイプ   アプリケーションプール                                                                                 |
| ■ ウェブサイト<br>> ウェブサイトの設定                                                                               | 基本設定 ————————————————————————————————————      |                                                                                                    |
| <ul> <li>▶ ファイルマネージャー</li> <li>▶ データベース</li> <li>▶ DSNの管理</li> <li>▶ 証明書</li> <li>▶ バックアップ</li> </ul> | 名前:<br>状態:<br>SSIのサポート:<br>PHPのサポート:           |                                                                                                    |
| <ul> <li>         ≥ eメール      </li> <li>         ユーザー      </li> <li></li></ul>                       | Active Perlサポート:<br>ASPのサポート:<br>ASP.NET サポート: | <ul> <li>(ISAPT extension 20 (美行中)</li> <li>オン テスト 中</li> <li>オン テスト 中</li> <li>オン テスト 中</li> <li>(ASP.NET 2.0 が有効になりました)</li> </ul> |
| _SERVER<br>[*APPL_PHYSICAL_P/                                                                         | D:\Custome                                     | rData\webspaces\webspace_00101241\www.root\                                                                                          |

このパス情報を(8)にて設定いたします。(パス情報はお客さまによって上記とは異なります)

(7) 解凍先ディレクトリの編集を行います。

以下のキャプチャは、example.com というドメイン名の場合に、

D:¥CustomerData¥webspaces¥webspace \*\*\*\*\*\*¥wwwroot¥example.com¥xp

にインストールする場合は、

D:¥CustomerData¥webspaces¥webspace \*\*\*\*\*\*\*¥wwwroot¥example.com と

入力します

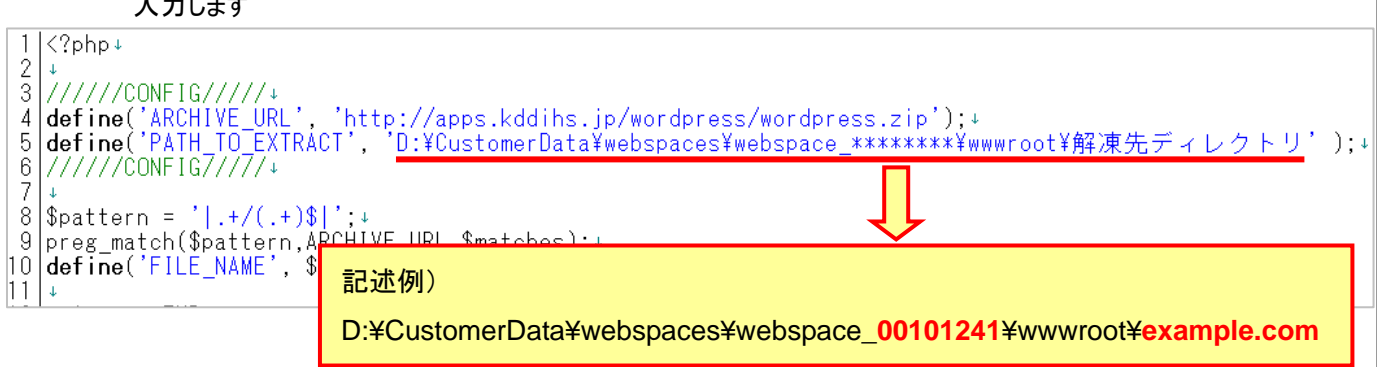

編集したファイルを上書き保存します。(ファイル名:XP-extract.php)

(8) 編集したファイルを「ファイルマネージャ」でアップロードします。

| アップロードするファイル   | XP-extract.php |
|----------------|----------------|
| アップロード先のディレクトリ | ¥wwwroot¥ext   |

| 契約ID:<br>ウェブスペース                                                                 | <b>■</b> サ <u>–バ−</u><br>ファイル                       | 管理 > <u>メニュー</u> > <u>ウェアサイト</u><br>レマネージャー                    | Screen ID: 2,21.05.<br>רעפט דעי (                                                   |
|----------------------------------------------------------------------------------|-----------------------------------------------------|----------------------------------------------------------------|-------------------------------------------------------------------------------------|
|                                                                                  | <b>フィルタ:</b><br>リセット                                | > 移動先: //www.root/ext                                          | >                                                                                   |
| <ul> <li>■ ワェブサイトの設定</li> <li>&gt; ファイルマネージャー</li> <li>&gt; ディルマネージャー</li> </ul> | <b>現在のパス:</b> <u>1</u> w<br>ディレクトリを<br>全8の内1-8; 0 j | wwroot / ext<br>i作成 ファイルを作成 ファイルアップロード コピ<br>翼択済み項目            | <ul> <li>移動</li> <li>タイムスタンプ</li> <li>削除</li> <li>1ページあたりの項目数: 25 50 100</li> </ul> |
| ▶ J -≫<->                                                                        | □ 名前▲                                               | アップロードファイル                                                     | <u>サイズ 最終更新日</u> アクション                                                              |
| ▶ 証明書<br>▶ バックアップ                                                                |                                                     | アップロードしたいファイルを選択してください。 アップロードす<br>るファイルの合計サイズは750 MBを超えられません。 | 5 KB 2010/10/13 14:51:08 🗐 🔐                                                        |
| @ eメール<br>  ↓ ユーザー                                                               | EC-extr                                             | 参照                                                             | 4 KB 2010/10/13 14:51:08 📺 🖰<br>2 KB 2010/10/13 14:51:08 📺 🔒                        |
| ▶ 読計と分析                                                                          | Destriction                                         | 参照<br>参照                                                       | 2 KB 2010/10/13 14:51:08 📺 🔒<br>2 KB 2010/10/13 14:51:08 📺 🔒                        |
|                                                                                  | WP-ext                                              | ,<br>のK キャンセル                                                  | 2 KB 2010/10/13 14:51:08                                                            |
|                                                                                  | 全8の内1-8; 0;                                         |                                                                | 1ページあたりの項目数: 25 50 100                                                              |

(9) アップロード完了後、[XP-extract.php]を実行します。メニューより[ウェブサイト]>[ウェブサイトの設定]を選択し、[名前]のリンクをクリックします。新しいブラウザが表示された後、

http://d\*\*\*\*\*.kddihs.jp/ext/XP-extract.php

とアドレスを修正して、アクセスします。

| 契約ID:<br>ウェブスペース                                | サ <u>ーバー管理 &gt; メニュー &gt; ウェブサイト</u><br>ウェブサイトの設定 |                                                 |         |             |  |
|-------------------------------------------------|---------------------------------------------------|-------------------------------------------------|---------|-------------|--|
| メニュー<br>                                        | 概要 パフォーマンス ログ                                     | ブ デフォルトページ エラーページ                               | MIMEタイプ | アプリケーションプール |  |
| ■ ウェブサイト ▶ ウェブサイトの設定                            | ┌─ 基本設定 ────                                      |                                                 |         |             |  |
| ▶ ファイルマネージャー                                    | 名前:                                               | <u>di<b>na a</b> ikddihs.jp</u> ⊡→              |         |             |  |
| ▶ データベース                                        | 状態:                                               | ◎ 開始                                            |         |             |  |
| ▶ DSNの管理<br>▶ 証明 <del>■</del>                   | <b>55Iのサポート:</b> ④ オン <u>テスト</u> ⊕                |                                                 |         |             |  |
| ► バックアップ                                        | PHPのサポート:                                         | ● オン <u>テスト</u> ➡<br>(STARN extension bill 不思想) |         |             |  |
| 🚖 e카ール                                          |                                                   | (ISAPI extension として美行中)                        |         |             |  |
| Nozilla Firefox                                 |                                                   |                                                 |         |             |  |
| ファイル(E) 編集(E) 🗧                                 | 表示(V) 履歴(S) ナ                                     | ックマーク( <u>B</u> ) ツール( <u>T</u> )               | ヘルプ(円)  |             |  |
| 🕜 🕞 C 🗙 🏠 📄 http://d 💶 📖 s.jp/ext/XP-extract.pl |                                                   |                                                 | ιp      |             |  |
| http://d                                        | .t/XP-extract.php                                 | +                                               |         |             |  |

インストールの準備のためのスクリプトが実行されます。

「Start」から「Done」まで大量の結果が出力されます。(数千行)

| get http://s.jp/xoops/XOOPS_cube_Legacy_2_1_4.zip<br>file -> D:¥CustomerData¥webspaces¥webspace¥wwwroot¥com¥XOOPS_cube_Legacy_2_1_4.zip<br>extract dir -> D:¥CustomerData¥webspaces¥webspace¥wwwroot¥loom |                                                                                                    |                                                                                                    |                                                                                                    |                                |                              |                             |                           |                        |                     |    |
|----------------------------------------------------------------------------------------------------|----------------------------------------------------------------------------------------------------|----------------------------------------------------------------------------------------------------|----------------------------------------------------------------------------------------------------|--------------------------------|------------------------------|-----------------------------|---------------------------|------------------------|---------------------|----|
| ):¥CustomerData¥webspaces¥webspace¥wwwroot¥ <b></b> ¥Package_Legacy/docs/CHANGES.txt                                                                                                    |                                                                                                    |                                                                                                    |                                                                                                    |                                |                              |                             |                           |                        |                     |    |
| D:¥CustomerData¥webspaces¥webspace¥wwwroot¥com¥Package_Legacy/html/viewpmsg.php<br>D:¥CustomerData¥webspaces¥webspace¥wwwroot¥com¥Package_Legacy/html/xoops.css<br>Done                                   |                                                                                                    |                                                                                                    |                                                                                                    |                                |                              |                             |                           |                        |                     |    |
|                                                                                                    |                                                                                                    |                                                                                                    |                                                                                                    |                                |                              |                             |                           |                        |                     |    |
| ※ご参<br>「Start<br>インス<br>ス権限                                                                                                    | ▶考<br>t」から「Done」まで4彳<br>トールしようとしているう<br>見が付与されているかと                                                                                 | 〒程度(数行)しか出力され<br>ディレクトリ(ここでは examp<br>ごうか?(2−4 (4))をご確認                                                                       | れていない場合は、正し<br>ble.com )に「Anonymo<br>ください。                                                                  | ンく動イ<br>ous V                  | 乍して;<br>Veb ニ                | おりまt<br>Lーザー                | ±ん。<br>−」の書               | 書きジ                    | ዾみア                 | フセ |
| ※ご参<br>「Start<br>インス<br>ス権限<br>ア!                                                                                                    | *考<br>t」から「Done」まで 4 行<br>トールしようとしているう<br>すだけ 与されているかと<br>ウセス権の設定: <u>1</u> www.ro<br>Display pame                                  | テ程度(数行)しか出力され<br>ディレクトリ(ここでは examp<br>ごうか?(2-4(4))をご確認<br>ot/ document                                                        | いていない場合は、正し<br>ble.com )に「Anonymo<br>ください。                                                                  | く動f<br>ous V                   | 乍してに<br>Veb ニ<br><b>Bion</b> | おりまt<br>Lーザー                | ±ん。<br>- 」の書              | 書きジ                    | <u>♪</u> みア         | フセ |
| <mark>※ご参</mark><br>「Start<br>インス<br>ス権限<br>ア!                                                                                                    | *考<br>t」から「Done」まで44<br>トールしようとしているう<br>すが付与されているかと<br>クセス権の設定: <u>/www.ro</u><br>Display name                                      | テ程度 (数行) しか出力され<br>ディレクトリ(ここでは examp<br>ごうか? (2-4 (4))をご確認<br>o <u>t</u> / Login                                              | れていない場合は、正し<br>ple.com )に「Anonymo<br>ください。<br>User type                                                     | く動イ<br>ous V<br>読み<br>許可       | 年して。<br>Veb コ<br>取り<br>拒否    | おりませ<br>Lーザー<br>書きジ<br>許可 月 | ±ん。<br>-」の書<br>込み<br>拒否 ■ | 書きジ<br>実行<br>許可        | 込みア<br>行<br>拒否      | フセ |
| ※ご参<br>「Start<br>インス<br>ス権限<br>ア/<br>3                                                                                                    | *考<br>t」から「Done」まで44<br>トールしようとしているう<br>すが付与されているかと<br><b>ウセス権の設定:</b> <u>/www.ro</u><br><b>Display name</b><br><blank></blank>     | テ程度 (数行) しか出力され<br>ディレクトリ(ここでは examp<br>ごうか? (2-4 (4))をご確認<br>ot / Login<br>Login<br>column.login.blank                       | いていない場合は、正し<br>ple.com )に「Anonymo<br>ください。<br>User type<br>アプリケーションプールア<br>イデンティティアカウント                     | レく動イ<br>ous V<br>読み<br>許可      | 乍して。<br>Veb 二<br>取り<br>拒否    | おりませ<br>Lーザー<br>書きジ<br>許可 3 | ±ん。<br>-」の書<br>臣否 ■       | 書き込<br>実行<br>許可        | 込みア<br>行<br>拒否      | フセ |
| ※ご参<br>「Start<br>インス<br>ス権限<br>アノ<br>3<br>3                                                                                                    | *考<br>t」から「Done」まで 4 イ<br>トールしようとしているう<br>なが付 与されているかと<br><b>ウセス権の設定:</b> <u>/</u> www.ro<br><b>Display name</b><br><blank></blank> | テ程度 (数行) しか出力され<br>ディレクトリ(ここでは examp<br>ごうか? (2-4 (4))をご確認<br>ot / Login<br>Login<br>column.login.blank<br>column.login.blank | いていない場合は、正し<br>ple.com )に「Anonymo<br>ください。<br>User type<br>アプリケーションプールア<br>イデンティティアカウント<br>Anonymous Webユーザ | レく動f<br>ous V<br>読み<br>許可<br>反 | 作して、<br>Veb 二<br>拒否          | おりませ<br>Lーザー<br>書きジ<br>戸    | さん。<br>- 」の書<br>E 西<br>「  | 書き込<br>実行<br>許可<br>[7] | 込みア<br>行<br>拒否<br>「 | フセ |

(11) 展開されたディレクトリの名前を変更します。メニューの[ウェブサイト]>[ファイルマネージャー]を選択し、 wwwroot > example.com の順番でフォルダを選択いたしますと、[Package\_Legacy]というディレクトリが表示さ れます。[Package\_Legacy]右側の[ディレクトリ名の変更]ボタンを選択しディレクトリ名を変更します。本マニュ アルでは、http://www.example.com/xp/としてインストールするため、xp と入力します。

|                            | <u>-፲- &gt; ウェブサイト</u><br>- <b>ジャー</b> | Screen ID: 2.<br>ברע()   | .21<br>- <b>2</b> |
|----------------------------|----------------------------------------|--------------------------|-------------------|
| <b>フィルタ:</b><br>リセット       | ▶ 移動先: //www.root/example.com          | >                        |                   |
| 現在のパス: <u>/www.root</u> /e | xample.com                             |                          |                   |
| ディレクトリを作成                  | ファイルを作成 ファイルアップロード コピー 移動              | タイムスタンプ 削除               |                   |
| 全16の内1-16; 0 選択済み          | 4項目 1ページあ                              | 洗りの項目数: 25 <u>50 100</u> |                   |
| □ <u>名前</u> ▲              | <u>サイズ 最終</u> 更                        | <u>「新日</u> アクション」        |                   |
| 🧆 😐                        |                                        | $\sim$                   |                   |
| 🗖 🛅 Package Legacy         | 2010/1                                 | 1/25 13:13:16 📑          |                   |
| 🗖 📋 <u>1×1.qif</u>         | 43 2010/1                              | 1/25 11:35:14 🚔 🔒        |                   |
| 🔲 📋 <u>banner.gif</u>      | 17 KB 2010/1                           | 1/25 11:35:14 📑 🔒        |                   |
| 🗖 📋 index.html             | 名前の変更 10/1                             | 1/25 11:35:14 📑 🔒        |                   |
|                            |                                        |                          |                   |
|                            | 新しい名前を入力                               |                          |                   |
|                            | xp                                     |                          |                   |
|                            | 名前の文字数は 133 文字を超えられません                 |                          |                   |
|                            |                                        |                          |                   |
|                            |                                        |                          |                   |
|                            |                                        |                          |                   |

# KDDI ホスティングサービス G120, G200 活用ガイド

(12) XOOPS ヘアクセスいたします。

ブラウザで「<u>http://www.example.com(お客さまのドメイン名)/xp/html</u>」へアクセスし、インストール ウィザードに従ってインストールします。下記画面で、「次へ」をクリックします。

| XOOPS Cube Installation |                                   | 画面上の指示に従って設定を行ってください |
|-------------------------|-----------------------------------|----------------------|
|                         |                                   | イントロダクション >> 次へ      |
| Let's Start !!          | XOOPS Cube 2.1 インストール!            | りィザードへようこそ           |
|                         | インストール作業に使用する言語を選択し<br>japanese 💙 | たください                |
|                         |                                   | イントロダクション >> 次へ      |

#### (13)「次へ」をクリックします。

| 👸 xoops cu       | be Installation                                                                                                    | 画面上の指示に従って設定を行ってください                                                                                                    |
|------------------|----------------------------------------------------------------------------------------------------|----------------------------------------------------------------------------------------------------|
|                  | 1                                                                                                    | アクセス権のチェック >> 次へ                                                                                                    |
|                  | XOOPS Cube 2.1 インストールウ                                                                                                    | リィザードへようこそ                                                                                                    |
|                  | <b>はじめに</b><br>XOOPS Cube Legacyは、オブジェク<br>ルサイト作成ソフトです。 XOOPS Cube<br>大小を間わず、ダイナミックなコミュニティ・<br>イト、ウェブログ、そういったものの作成に話                                                                | ト指向ベースで作成された、PHPIこよるオーブンソースのポータ<br>Legacylは様々なデータベースサーバで動作します。 規模の<br>- サイトや、イントラネット用のポータルサイト、企業のポータルサ<br>最適です。          |
| Let's Start !!   | XOOPS Cube Legacyは、GNU 一般<br>スでリリースされており、自由に使用し、ま<br>由に行うことができます。                                                                                                    | <mark>公衆利用許諾契約書(GPL)</mark> (参考:日本語訳)というライセン<br>た改変できます。再配布もGPLの条項にしたがっていれば、自                                            |
|                  | <u>必要なソフトウエア</u><br>・ ウェブサーバ(Apache, IIS, Ro<br>・ PHP 4.3.2以降<br>・ データベースサーバ(MySQL D                                                                                                | xen, など)<br>atabase 3.23.XX)                                                                                             |
|                  | <ul> <li>単価</li> <li>ウェブサーバ、PHP、データペーフ</li> <li>XOOPS Cube Legacy用にデー</li> <li>上記のデータペースにアクセスで</li> <li>uploads/、cache/およびtemp<br/>み可能にする。</li> <li>ブラウザのクッキーとJavaScript</li> </ul> | マサーバを適切にセットアップする。<br>-タベースを1つ準備する。<br>きる、データベースサーバのユーザアカウントを準備する。<br>lates_c/ディレクトリと、mainfile.phpファイルをPHPから書込<br>をオンにする。 |
|                  | <u>インストール</u><br>このウィザードに従ってください。                                                                                                    |                                                                                                    |
| アクセス権のチェック >> 次へ |                                                                                                    |                                                                                                    |

#### (14)「次へ」をクリックします。

| 脊 xoops cu     | be Installation                                                                                                    | 画面上の指示に従って設定を行ってください |
|----------------|----------------------------------------------------------------------------------------------------|----------------------|
|                | 1                                                                                                    | 設定の入力 >> 次へ          |
| Let's Start !! | ファイルのアクセス権のチェック                                                                                                    |                      |
|                | <ul> <li>■ディレクトリuploads/は、書込可です。</li> <li>■ディレクトリcache/は、書込可です。</li> <li>■ディレクトリtemplates_c/は、書込可です。</li> <li>■ファイルmainfile.phpは、書込可です。</li> <li>アクセス権に問題はありません。</li> </ul> |                      |
|                |                                                                                                    | 設定の入力 >> 次へ          |

# KDDI ホスティングサービス G120, G200 活用ガイド

(15) データベースの設定を行ないます。 データベース情報は、3-2 で作成したデータベースの情報を記載しま す。(コントロールパネルよりご確認できます。)

| 👸 XOOPS Cu     | <b>しe Installation 画面上の指</b>                                                                  | 示に従って設定を行ってください              |
|----------------|-----------------------------------------------------------------------------------------------|------------------------------|
|                |                                                                                               | 確認 >> 次へ                     |
|                | データペース、およびバス・URLの設定                                                                           |                              |
| :              | ー<br>データベースサーバ<br>使用するデータベースサーバの種類を選択してください。<br>データベースサーバの木スト名                                | mysql 💙<br>mysql             |
|                | 使用するデータベースサーバのホスト名を入力してください。<br>よく分からない場合は、「localhost」として、ほぼ問題はありません。<br>                     |                              |
|                | データペースユーザ名<br>上記チータペースサーバにおけるユーザアカウント名を入力してください。                                              | u==xp                        |
|                | <b>データベースバスワード</b><br>上記ユーザアカウントのバスワードを入力してください。                                              | Televeri (C)                 |
| Let's Start !! | データペース名<br>使用するデータペース名を入力してください。                                                              | db. here _xp                 |
|                | 見つからない場合は、この名称でテーダベースの作成を読みます。<br>テー <b>ブル接頭語</b><br>各テーブル名にこの接頭語を付加し、既存テーブルとの名称の重複を防ぎま<br>す。 | a88a2c                       |
|                | ・<br>・<br>・<br>SALT<br>暗号・トークンを生成するための補助的な情報です。特に変更する必要はあり<br>せん。                             | 4cbe87fa<br>≹                |
|                | <b>データベースへ持続的接続</b><br>デフォルトは几いえ」です。よく分からない場合は几いえ」を選択してくたさし                                   | , <b>⊖</b>  ‡⊓ ⊛ುಗು≵<br>,    |
|                | XOOPS Cubeへのパス<br>XOOPS Cubeが設置されているディレクトリへのフルバスを入力してくださ<br>い。<br>末尾には「/Jを付加しないでください。         | D:/CustomerData/webspaces/we |
|                | XOOPS CubeへのURL<br>XOOPS CubeにアクセスするURLを入力してください。<br>末尾には「/Jを付加しないてください。                      | http://                      |
|                | 1                                                                                             | 確認 >> 次へ                     |

| XOOPS 上の設定項目   | コントロールパネル該当箇所           |  |
|----------------|-------------------------|--|
| データベースサーバのホスト名 | [全般]タブ内の「内部ネットワーク用ホスト名」 |  |
| データベースユーザ名     | [ユーザー]タブ内の「ユーザー名」       |  |
| データベースパスワード    | [ユーザー]タブ内の「パスワード」       |  |
|                | (編集ボタンをクリックすることで確認可能)   |  |
| データベース名        | [全般]タブ内の「データベース名」       |  |

| 👸 хоорь си     | be Installation        | 画面上の指示に従って設定を行ってください                                               |
|----------------|------------------------|--------------------------------------------------------------------|
|                |                        | 展る << 設定の再入力 設定の保存 >> 次へ                                           |
|                | 設定内容の確認                |                                                                    |
|                | データペースサーバ              | mysql                                                              |
| Let's Start !! | データペースユーザ名             | uxp                                                                |
|                | データペースパスワード<br>データペース名 | db <b>oord</b> _xp                                                 |
|                | テーブル接頭語                | a88a2c                                                             |
|                | SALT                   | 4cbe87fa                                                           |
|                | データベースへ持続的接続           | ม เม <sub>า</sub> รั                                               |
|                | XOOPS Cubeへのパス         | D:/CustomerData/webspaces<br>/ /////////////////////////////////// |
|                | XOOPS CubeへのURL        | http://                                                            |
|                |                        | 展る << 設定の再入力 設定の保存 >> 次へ                                           |

(16) 設定情報を確認し、よろしければ「次へ」をクリックします。

(16)「次へ」をクリックします。

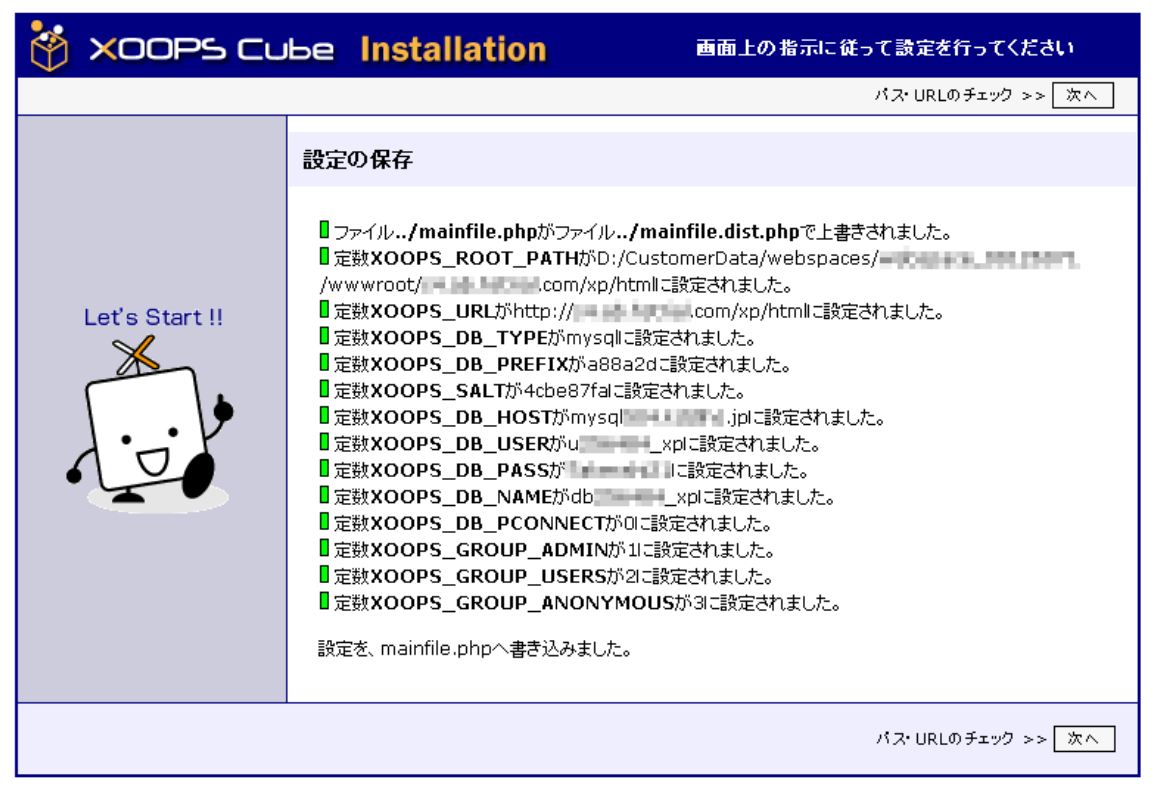

#### (17) 設定情報を確認し、「次へ」をクリックします。

| 脊 хоорь сы     | be Installation                                                                                                    | 画面上の指示に従って設定を行ってください                                                                                                    |
|----------------|----------------------------------------------------------------------------------------------------|----------------------------------------------------------------------------------------------------|
|                |                                                                                                    | パス・URLのチェック >> 次へ                                                                                                    |
|                | 設定の保存                                                                                                    |                                                                                                    |
| Let's Start !! | <ul> <li>ファイル/mainfile.phpがファイ,</li> <li>定数XOOPS_ROOT_PATHがほく/</li> <li>定数XOOPS_URLがhttp://</li> <li>定数XOOPS_DB_TYPEがmys</li> <li>定数XOOPS_DB_PREFIXがai</li> <li>定数XOOPS_DB_HOSTがmys</li> <li>定数XOOPS_DB_HOSTがmys</li> <li>定数XOOPS_DB_HOSTがmys</li> <li>定数XOOPS_DB_HOSTがmys</li> <li>定数XOOPS_DB_NAMEがdb</li> <li>定数XOOPS_DB_PASSが</li> <li>定数XOOPS_DB_PASSが</li> <li>定数XOOPS_DB_PCONNECT</li> <li>定数XOOPS_GROUP_ADMIN</li> <li>定数XOOPS_GROUP_USERS</li> <li>定数XOOPS_GROUP_ANON</li> <li>設定を、mainfile.phpへ書き込みまし</li> </ul> | <ul> <li>ル/mainfile.dist.phpで上書きされました。</li> <li>C):/CustomerData/webspaces/</li> <li>b)/htmlに設定されました。</li> <li>com/xp/htmlに設定されました。</li> <li>glに設定されました。</li> <li>a)に設定されました。</li> <li>a)に設定されました。</li> <li>c):</li> <li>c):</li> </ul> |
|                |                                                                                                    | パス・URLのチェック >> <mark>次へ</mark>                                                                                                    |
|                |                                                                                                    |                                                                                                    |

#### (18) 設定情報を確認し、「次へ」をクリックします。

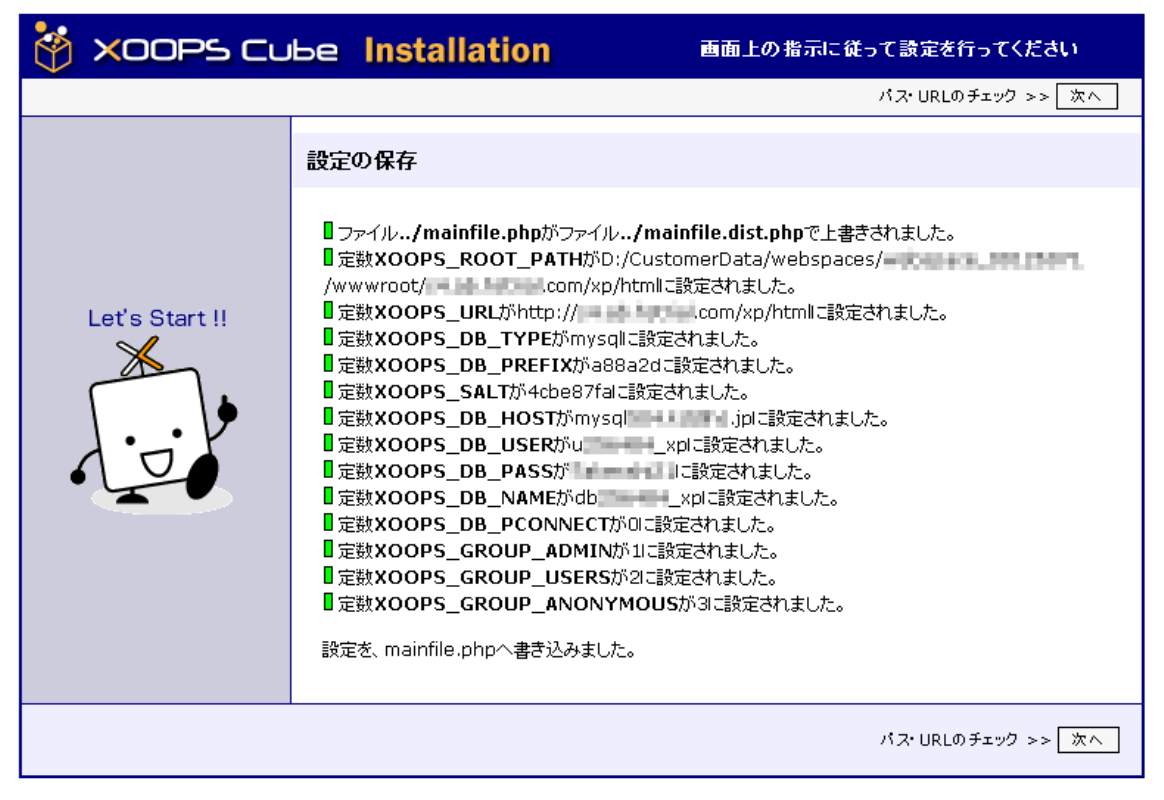

#### (19) 設定情報が保存されます。「次へ」をクリックします。

| 脊 хоорь сы     | be Installation                                                                                                    | 画面上の指示に従って設定を行ってください                                                                                                    |
|----------------|----------------------------------------------------------------------------------------------------|----------------------------------------------------------------------------------------------------|
|                |                                                                                                    | パス・URLのチェック >> 次へ                                                                                                    |
|                | 設定の保存                                                                                                    |                                                                                                    |
| Let's Start !! | <ul> <li>ファイル/mainfile.phpがファイル</li> <li>定数XOOPS_ROOT_PATHがD</li> <li>/wwwroot/</li> <li>.com/xp</li> <li>定数XOOPS_URLがhttp://</li> <li>定数XOOPS_DB_TYPEがmysc</li> <li>定数XOOPS_DB_PREFIXがa8</li> <li>定数XOOPS_DB_HOSTがmys</li> <li>定数XOOPS_DB_HOSTがmys</li> <li>定数XOOPS_DB_HOSTがmys</li> <li>定数XOOPS_DB_NAMEがdb</li> <li>定数XOOPS_DB_NAMEがdb</li> <li>定数XOOPS_DB_NAMEがdb</li> <li>定数XOOPS_DB_PASSが</li> <li>定数XOOPS_DB_NAMEがdb</li> <li>定数XOOPS_DB_PCONNECT)</li> <li>定数XOOPS_GROUP_ADMIN</li> <li>定数XOOPS_GROUP_LSERS;</li> <li>定数XOOPS_GROUP_ANONY</li> <li>設定を、mainfile.phpへ書き込みまし;</li> </ul> | <ul> <li>//mainfile.dist.phpで上書きされました。</li> <li>:/CustomerData/webspaces/</li> <li>/htmlに設定されました。</li> <li>.com/xp/htmlに設定されました。</li> <li>!la設定されました。</li> <li>!8a2dご設定されました。</li> <li>!gi定されました。</li> <li>_xplご設定されました。</li> <li>_xplご設定されました。</li> <li>_xplご設定されました。</li> <li>*Mill設定されました。</li> <li>が11に設定されました。</li> <li>が2に設定されました。</li> <li>/MOUSが31に設定されました。</li> </ul> |
|                |                                                                                                    | バス・URLのチェック >> <u>  次へ</u>                                                                                                    |

#### (20) データベーステーブルが作成されます。「次へ」をクリックします。

|                |                                                                                                    | サイト管理者についての設定 >> 次へ                     |  |
|----------------|----------------------------------------------------------------------------------------------------|-----------------------------------------|--|
| Let's Start !! | <ul> <li>データペーステーブル作成</li> <li>a88a2c_avatarテーブルを作成しました。</li> <li>a88a2c_bannerテーブルを作成しました。</li> <li>a88a2c_bannerclientテーブルを作成しました。</li> <li>a88a2c_bannerclientテーブルを作成しました。</li> <li>a88a2c_bannerclientテーブルを作成しました。</li> <li>a88a2c_bannerclientテーブルを作成しました。</li> <li>a88a2c_bannerclientテーブルを作成しました。</li> <li>a88a2c_configortionテーブルを作成しました。</li> <li>a88a2c_configortionテーブルを作成しました。</li> <li>a88a2c_configortionテーブルを作成しました。</li> <li>a88a2c_groupsテーブルを作成しました。</li> <li>a88a2c_groupsテーブルを作成しました。</li> <li>a88a2c_groupsr= ブルを作成しました。</li> <li>a88a2c_groupsr= ブルを作成しました。</li> <li>a88a2c_groupsr= ブルを作成しました。</li> <li>a88a2c_groupsr= ブルを作成しました。</li> <li>a88a2c_imagecategoryテーブルを作成しました。</li> <li>a88a2c_imaget tplset_linkテーブルを作成しました。</li> <li>a88a2c_imgset tplset_linkテーブルを作成しました。</li> <li>a88a2c_notliesテーブルを作成しました。</li> <li>a88a2c_notliesテーブルを作成しました。</li> <li>a88a2c_imgset tplset_inkテーブルを作成しました。</li> <li>a88a2c_notliesテーブルを作成しました。</li> <li>a88a2c_notliesテーブルを作成しました。</li> <li>a88a2c_notliesテーブルを作成しました。</li> <li>a88a2c_notliesテーブルを作成しました。</li> <li>a88a2c_notliesテーブルを作成しました。</li> <li>a88a2c_sinisesテーブルを作成しました。</li> <li>a88a2c_sinisesテーブルを作成しました。</li> <li>a88a2c_tplsetテーブルを作成しました。</li> <li>a88a2c_tplsetテーブルを作成しました。</li> <li>a88a2c_tplsetテーブルを作成しました。</li> <li>a88a2c_tplsetテーブルを作成しました。</li> <li>a88a2c_tplsetテーブルを作成しました。</li> </ul> | - · · · · · · · · · · · · · · · · · · · |  |
|                |                                                                                                    | サイト管理者についての設定 >> 次へ                     |  |

(20) XOOPS の際と管理者情報をお客さまの任意で設定し、「次へ」をクリックします。

(21) データの生成が行なわれます。「次へ」をクリックします。

| 脊 хоорь си     | be Installation                                                                                                    | 画面上の指示に従って設定を                                                                                                    | 行ってください             |
|----------------|----------------------------------------------------------------------------------------------------|----------------------------------------------------------------------------------------------------|---------------------|
|                |                                                                                                    |                                                                                                    | 完了 >> 次へ            |
|                | データの生成                                                                                                    |                                                                                                    |                     |
| Let's Start !! | <ul> <li>1個のデータがデータベースa88a2c</li> <li>4個のデータがデータベースa88a2c</li> <li>17個のデータがデータベースa88a2c</li> <li>1個のデータがデータベースa88a2c</li> <li>1個のデータがデータベースa88a2c</li> <li>7個のデータがデータベースa88a2c</li> <li>7個のデータがデータベースa88a2c</li> <li>17個のデータがデータベースa88a2c</li> <li>17個のデータがデータベースa88a2c</li> <li>1個のデータがデータベースa88a2c</li> <li>1個のデータがデータベースa88a2c</li> <li>1個のデータがデータベースa88a2c</li> <li>1個のデータがデータベースa88a2c</li> <li>1個のデータがデータベースa88a2c</li> <li>1個のデータがデータベースa88a2c</li> <li>1個のデータがデータベースa88a2c</li> <li>2個のデータがデータベースa88a2c</li> <li>2000のデータがデータベースa88a2c</li> <li>2000のデータがデータベースa88a2c</li> </ul> | _bannerclientにインサートされました。<br>_configcategoryにインサートされました。<br>_imgsetこインサートされました。<br>_imgset_tplset_linkにインサートされま<br>_ranksにインサートされました。<br>c_smilesにインサートされました。<br>_groupsにインサートされました。<br>_groupsにインサートされました。<br>_tplsetにインサートされました。<br>c_configこインサートされました。<br>_usersにインサートされました。<br>_groups_users_linkにインサートされま<br>いた。<br>_21に設定されました。<br>21に設定されました。 | 。<br>:Ut:。<br>:Ut:。 |
|                |                                                                                                    |                                                                                                    | 完了 >> 次へ            |

# KDDI ホスティングサービス G120, G200 活用ガイド

(22) インストールの第 1 ステップが終了し、インストールの第 2 ステップについて表示されます。確認し、「次へ」 をクリックします。

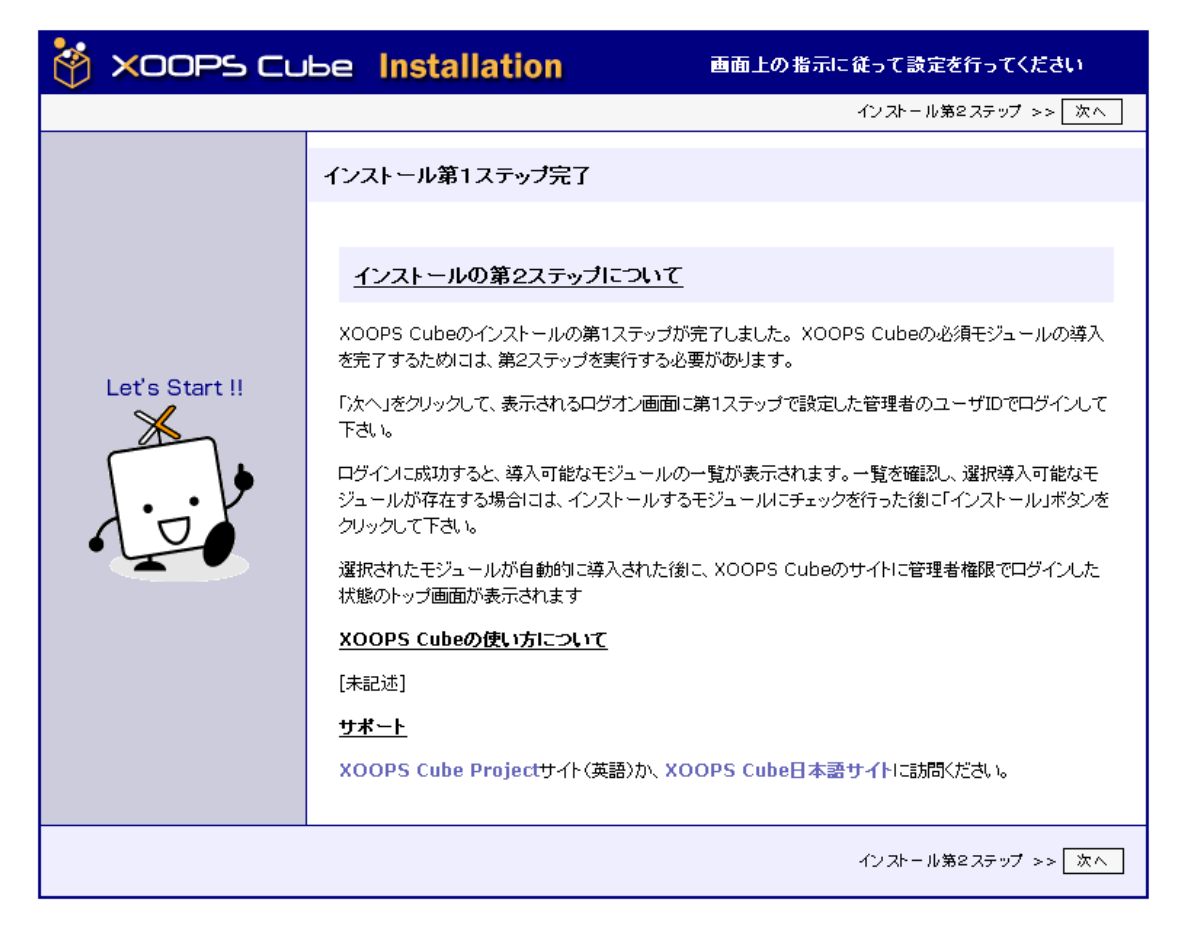

(23) 管理画面にログインできます。サイト管理者を設定したユーザ名、パスワードにてログインした後、お客さまの環境に合うよう設定できます。

| ×O              | SIMPLE-SECURE-SERIABLE          |  |
|-----------------|---------------------------------|--|
|                 | このサイトはただいまメインテナンスです。後程お越しください。  |  |
|                 | ログイン<br>ユーザ名:<br>パスワード:<br>ログイン |  |
| XOOPS Cube Site |                                 |  |

### ※ご注意

XOOPSの機能や管理画面の操作方法は、サポート対象外となります。 詳細については、書籍またはインターネット等をご活用ください。